# 路由器之間的IPSec手動金鑰配置示例

# 目錄

簡介 必要條件 需求 採用元件 慣例 設定 網路圖表 組態 驗證 疑難排解 疑難排解指令 轉換集不匹配 ACL不匹配 <u>一端有加密對映,另一端沒有</u> 加密引擎加速卡已啟用 相關資訊

# <u>簡介</u>

此組態範例允許您在IPsec手動鍵控的幫助下,加密12.12.12.x和14.14.14.x網路之間的流量。出於 測試目的,使用了訪問控制清單(ACL)以及從主機12.12.12.12到14.14.14的擴展ping。

通常只有在思科裝置設定為加密前往不支援網際網路金鑰交換(IKE)的其他供應商的裝置的流量時 ,才需要手動建立金鑰。如果IKE可在兩台裝置上配置,則最好使用自動金鑰。Cisco裝置安全引數 索引(SPI)以十進位制表示,但某些供應商以十六進位制表示SPI。如果是這種情況,有時就需要轉 換。

# <u>必要條件</u>

## <u>需求</u>

本文件沒有特定先決條件。

### <u>採用元件</u>

本文中的資訊係根據以下軟體和硬體版本:

• Cisco 3640和1605路由器

• Cisco IOS®軟體版本12.3.3.a

**注意:**在包含硬體加密介面卡的所有平台上,啟用硬體加密介面卡時不支援手動加密。

本文中的資訊是根據特定實驗室環境內的裝置所建立。文中使用到的所有裝置皆從已清除(預設))的組態來啟動。如果您的網路運作中,請確保您在使用任何指令之前瞭解其潛在影響。

## <u>慣例</u>

如需文件慣例的詳細資訊,請參閱思科技術提示慣例。

# <u>設定</u>

本節提供用於設定本文件中所述功能的資訊。

註:使用Command Lookup Tool(僅限註冊客戶)查詢有關本文檔中使用的命令的更多資訊。

## 網路圖表

本檔案會使用以下網路設定:

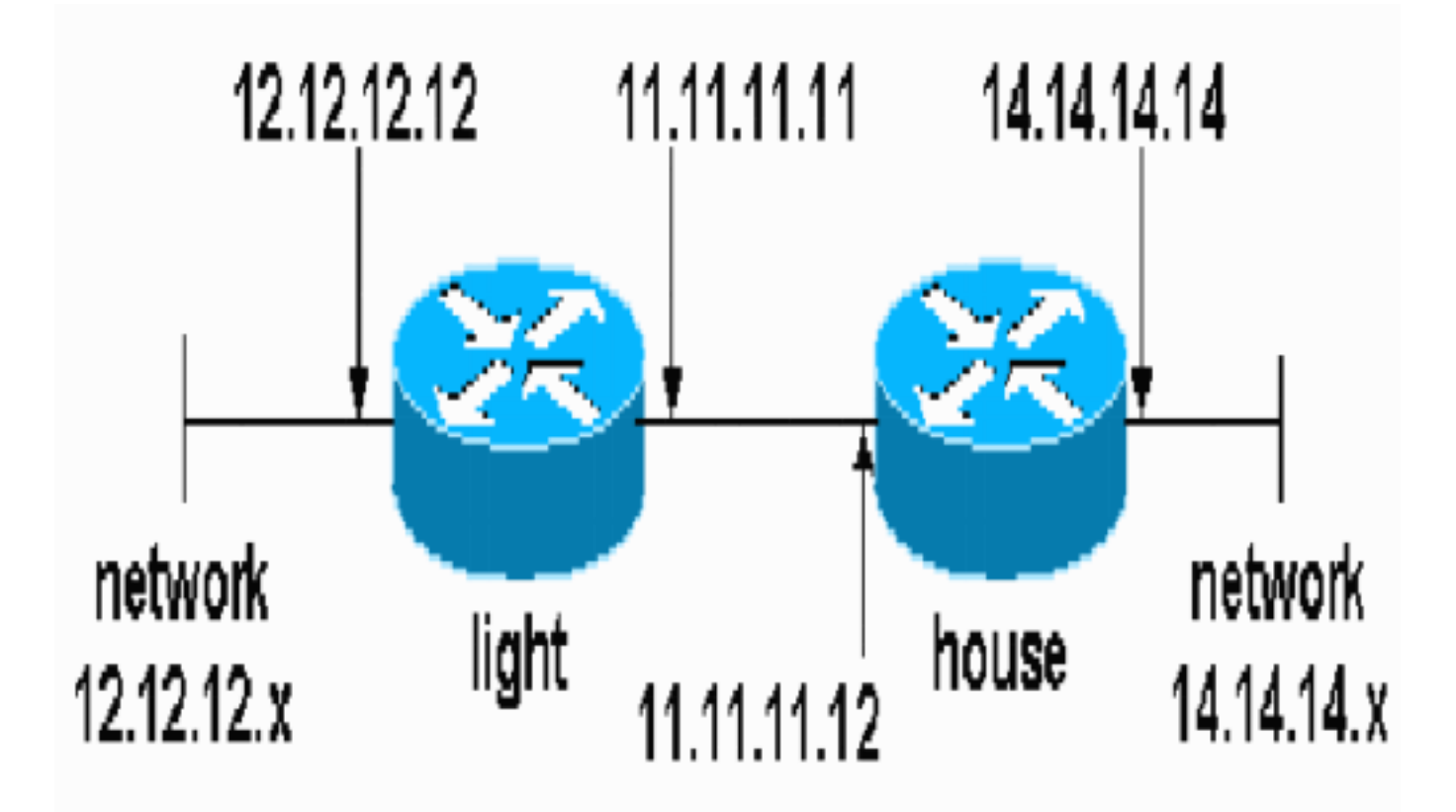

## <u> 組態</u>

本檔案會使用以下設定:

- <u>燈光配置</u>
- 房屋配置

燈光配置

```
light#show running-config
Building configuration...
Current configuration : 1177 bytes
!
version 12.3
service timestamps debug datetime msec
service timestamps log datetime msec
no service password-encryption
1
hostname light
1
boot-start-marker
boot-end-marker
1
enable password cisco
1
no aaa new-model
ip subnet-zero
1
no crypto isakmp enable
!!--- IPsec configuration crypto ipsec transform-set
encrypt-des esp-des esp-sha-hmac
!
crypto map testcase 8 ipsec-manual
 set peer 11.11.11.12
 set session-key inbound esp 1001 cipher
1234abcd1234abcd authenticator 20
set session-key outbound esp 1000 cipher
abcd1234abcd1234 authenticator 20
set transform-set encrypt-des !--- Traffic to encrypt
match address 100
!
!
interface Ethernet2/0
ip address 12.12.12.12 255.255.255.0
half-duplex<br>!
interface Ethernet2/1
 ip address 11.11.11.11 255.255.255.0
half-duplex !--- Apply crypto map. crypto map testcase
ip http server
no ip http secure-server
ip classless
ip route 0.0.0.0 0.0.0.0 11.11.11.12
1
          !--- Traffic to encrypt access-list 100 permit
1
ip host 12.12.12.12 host 14.14.14.14
1
1
1
line con 0
line aux 0
line vty 0 4
login
1
1
房屋配置
```

```
house#show running-config
Current configuration : 1194 bytes
!
version 12.3
service timestamps debug uptime
service timestamps log uptime
no service password-encryption
1
hostname house
1
logging buffered 50000 debugging
enable password cisco
1
no aaa new-model
ip subnet-zero
ip domain name cisco.com
1
ip cef
!
1
no crypto isakmp enable
!
!!--- IPsec configuration crypto ipsec transform-set
encrypt-des esp-des esp-sha-hmac
crypto map testcase 8 ipsec-manual
set peer 11.11.11.11
set session-key inbound esp 1000 cipher
abcd1234abcd1234 authenticator 20
set session-key outbound esp 1001 cipher
1234abcd1234abcd authenticator 20
set transform-set encrypt-des
!--- Traffic to encrypt match address 100
1
1
interface Ethernet0
ip address 11.11.11.12 255.255.255.0!--- Apply crypto
map. crypto map testcase
1
interface Ethernet1
ip address 14.14.14.14 255.255.255.0
1
ip classless
ip route 0.0.0.0 0.0.0.0 11.11.11.11
no ip http server
no ip http secure-server
!!--- Traffic to encrypt access-list 100 permit ip host
14.14.14.14 host 12.12.12.12
1
line con 0
 exec-timeout 0 0
 transport preferred none
 transport output none
line vty 0 4
exec-timeout 0 0
password cisco
 login
 transport preferred none
```

# <u>驗證</u>

本節提供的資訊可用於確認配置功能是否正常。

<u>輸出直譯器工具(</u>僅供<u>已註冊</u>客戶使用)(OIT)支援某些**show**命令。使用OIT檢視**show**命令輸出的分析 。

• show crypto ipsec sa — 顯示兩個階段的安全關聯。

# 疑難排解

本節提供的資訊可用於對組態進行疑難排解。

## <u>疑難排解指令</u>

<u>輸出直譯器工具</u>(僅供<u>已註冊</u>客戶使用)(OIT)支援某些**show**命令。使用OIT檢視**show**命令輸出的分析 。

附註:使用 debug 指令之前,請先參閱<u>有關 Debug 指令的重要資訊</u>。

- debug crypto ipsec 顯示第二階段的IPsec協商。
- debug crypto engine 顯示加密的流量。

## <u>轉換集不匹配</u>

光明有阿沙哈瑪克和豪斯有西班牙語。

```
*Mar 2 01:16:09.849: IPSEC(sa_request): ,
  (key eng. msg.) OUTBOUND local= 11.11.11.11, remote= 11.11.11.12,
    local_proxy= 12.12.12.12/255.255.255.255/0/0 (type=1),
    remote_proxy= 14.14.14.14/255.255.255.255/0/0 (type=1),
    protocol= AH, transform= ah-sha-hmac ,
    lifedur= 3600s and 4608000kb,
    spi= 0xACD76816(2899798038), conn_id= 0, keysize= 0, flags= 0x400A
*Mar 2 01:16:09.849: IPSEC(manual_key_stuffing):
    keys missing for addr 11.11.11.2/prot 51/spi 0.....
```

### <u>ACL不匹配</u>

在side\_A(「light」路由器)上有一個內部主機到內部主機,在side\_B(「house」路由器)上有一個介面到介面。ACL必須始終是對稱的(它們不是)。

!

hostname light match address 100 access-list 100 permit ip host 12.12.12.12 host 14.14.14.14

### 此輸出來自side\_A發起ping:

nothing

#### light#show crypto engine connections active

| aida | ᄭᅍᇾᅿᇬᅋᄨ     | 此龄山沙。。      | 口而但.  |            |         |         |
|------|-------------|-------------|-------|------------|---------|---------|
| 2001 | Ethernet2/1 | 11.11.11.11 | set   | DES_56_CBC | 0       | 0       |
| 2000 | Ethernet2/1 | 11.11.11.11 | set   | DES_56_CBC | 5       | 0       |
| ID   | Interface   | IP-Address  | State | Algorithm  | Encrypt | Decrypt |

#### side\_A發起ping時,此輸出從side\_B取得:

#### house#

| 1d00h: | <pre>IPSEC(epa_des_crypt):</pre> | decrypted | packet | failed | SA | identity | check |
|--------|----------------------------------|-----------|--------|--------|----|----------|-------|
| 1d00h: | <pre>IPSEC(epa_des_crypt):</pre> | decrypted | packet | failed | SA | identity | check |
| 1d00h: | <pre>IPSEC(epa_des_crypt):</pre> | decrypted | packet | failed | SA | identity | check |
| 1d00h: | <pre>IPSEC(epa_des_crypt):</pre> | decrypted | packet | failed | SA | identity | check |
| 1d00h: | <pre>IPSEC(epa_des_crypt):</pre> | decrypted | packet | failed | SA | identity | check |

#### house#show crypto engine connections active

| ID Interface   | IP-Address     | State | Algorithm  | Encrypt | Decry | pt |
|----------------|----------------|-------|------------|---------|-------|----|
| 2000 Ethernet0 | 11.11.11.12    | set   | DES_56_CBC |         | 0     | 0  |
| 2001 Ethernet0 | 11.11.11.12    | set   | DES_56_CBC |         | 0     | 5  |
| 비 ㅎ 니 ㅎ ㅎ .    | □ <del>2</del> |       |            |         |       |    |

#### 此輸出來目side\_B發起ping:

side\_ B

%CRYPTO-4-RECVD\_PKT\_NOT\_IPSEC: Rec'd packet not an IPSEC packet. (ip) vrf/dest\_addr= /12.12.12.12, src\_addr= 14.14.14.14, prot= 1

#### 一端有加密對映,另一端沒有

%CRYPTO-4-RECVD\_PKT\_NOT\_IPSEC: Rec'd packet not an IPSEC packet.

(ip) vrf/dest\_addr= /14.14.14.14, src\_addr= 12.12.12.12, prot= 1

#### 此輸出是從具有加密對映的side B獲取的:

#### house#show crypto engine connections active IP-Address State Algorithm ID Interface Encrypt Decrypt 11.11.11.12 DES\_56\_CBC 5 0 2000 Ethernet0 set 11.11.11.12 DES\_56\_CBC 2001 Ethernet0 set 0 0

#### 加密引擎加速卡已啟用

1d05h: %HW\_VPN-1-HPRXERR: Hardware VPN0/13: Packet Encryption/Decryption error, status=4098.....

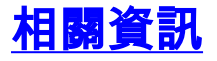

• <u>IPSec 協商/IKE 通訊協定</u> • <u>技術支援與文件 - Cisco Systems</u>